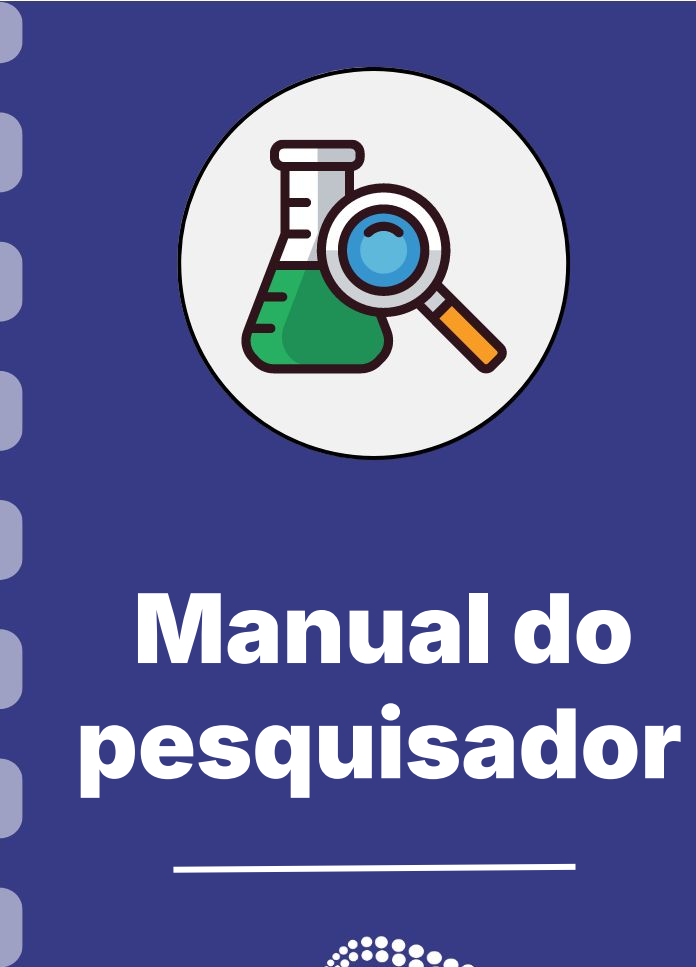

## Depósito de Bens Permanentes em Projetos de Pesquisa

Atualização: 21/08/2024

### Passo a passo do procedimento:

Para realizar **Depósito de bens** siga o fluxo do procedimento abaixo e confira os detalhes no decorrer do documento.

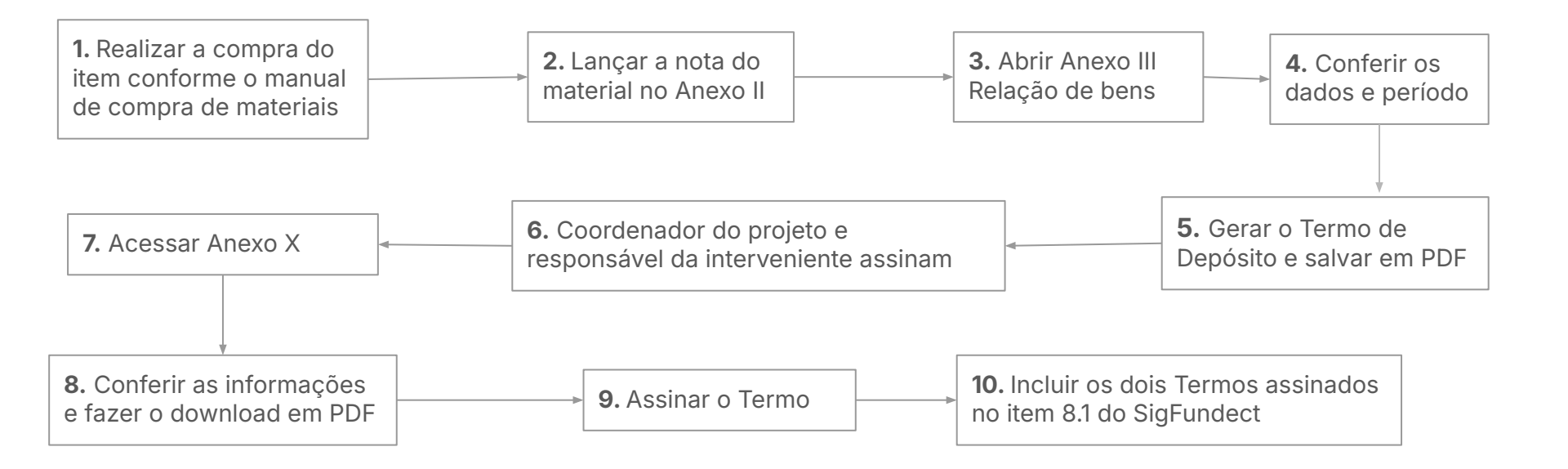

### Custeio x Capital e Permanente x Consumo

- **Custeio:** Recursos destinados à aquisição de materiais de consumo, diárias, passagens, serviços de terceiros e hospedagem/alimentação.
  - Material de consumo: é tudo aquilo que, em razão de seu uso corrente e da definição da Lei
    4.320/64, perde normalmente sua identidade física e/ou tem sua utilização limitada a dois anos.
    (ex.: reagentes, combustível, papelaria, pen drive, etc)
- **Capital:** Recursos destinados à aquisição de bens permanentes.
  - Material permanente: É aquele que, em razão de seu uso corrente, não perde a sua identidade física, e/ou tem uma durabilidade superior a dois anos (ex.: equipamentos de bancada/chão, eletrodomésticos, veículos, etc)
- É de importância que o coordenador organize o uso dos recursos, sabendo diferenciar o que foi gasto em custeio e o que foi utilizado para capital.

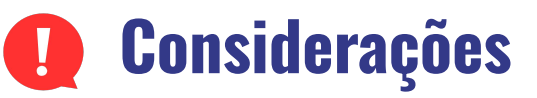

- Esse procedimento deve ser realizado após a aquisição de materiais permanentes durante a vigência do projeto.
- O Termo de Depósito só ficará disponível após realização da compra e inserção da nota e suas comprovações no Anexo II Lançamento de Notas. Após esse passo, o Anexo III Relação de Bens ficará disponível na listagem de anexos em sua área do projeto contratado e consequentemente, o Anexo X Termo de depósito.
- A Fundect solicita aos pesquisadores a entrega do termo de depósito dentro do prazo estipulado no edital de sua chamada, a fim de que o setor de patrimônio possa realizar os trâmites internos necessários e, assim, evitar problemas futuros que possam gerar Glosa.
- O envio do termo de depósito e da relação de bens deve ser feito **logo após** a aquisição do bem, e não só no momento da Prestação de Contas **Final** a fim de evitar problemas futuros.

## Acessando a relação de bens

Leia as próximas páginas com **atenção** para realizar o processo de depósito do item

## Anexo III - Relação de bens

#### Acessando a Relação de Bens - Anexo III

 Dentro da Área do Projeto Contratado (a) acesse, no menu à direita, o item "6.2 Editar Formulário" (b) dentro de Prestação de Contas;

| Área de Projeto (                   | Contratado      | Remuinde(a) ( | Sus escaso ini bloguest att 045051 Heritin de Sanido                                                                                                    |
|-------------------------------------|-----------------|---------------|----------------------------------------------------------------------------------------------------|
| Informações Projeto<br>Nº           | Processo: 83    | a)            | Sua sessabilità dioqueat ent. 04.9951 Protato do Servado  I. Informações Técnicas  1.1 Resumo do Projeto  1.2 Relatórios/Prest. de Contas  1.3 Solicitações e Alterações |
| Projeto:<br>Edital:<br>Coordenador: | Edital: Chamada |               | 2. Informações Juridicas  2.1 Termo Original  2.2 Termos Aditivos  3. Informações Financeiras  3.1 Cronograma de Desembolso                                              |

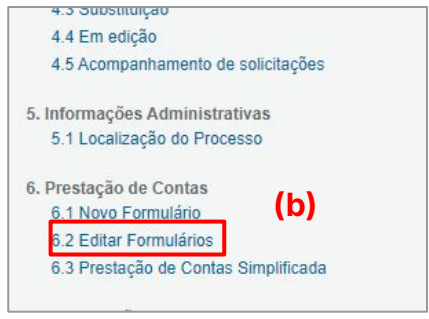

2. Clique em Anexo III - Relação de bens (c)

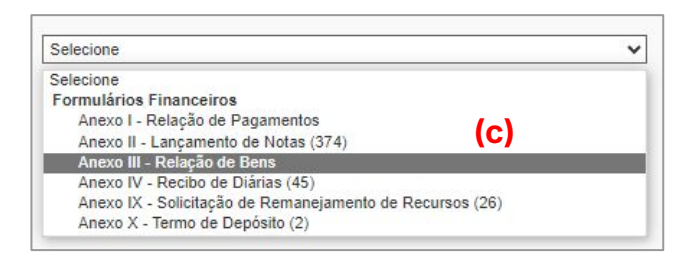

## Anexo III - Relação de bens

### Acessando a Relação de Bens - Anexo III

O **Anexo III** será carregado com as informações já inseridas **previamente** no **Anexo II** (qualquer dúvida consultar o manual 7.1 referente a compra de materiais).

- Confira se o período corresponde ao período de vigência de seu projeto, especialmente se o projeto teve prorrogação.
- Selecione se o tipo da prestaçã ou "Final";
- A lista com todos os materiais que foram adicionados no Anexo II será carregada (a). Se já foi realizado algum depósito, o item não terá uma caixa para marcação (b) e constará um "Sim" (c) na coluna de Termo de Depósito. Assim, selecione (d) os itens que que não possuem o termo de depósito.
- 4. Clique em "Gerar Termo de Depósito" (d);

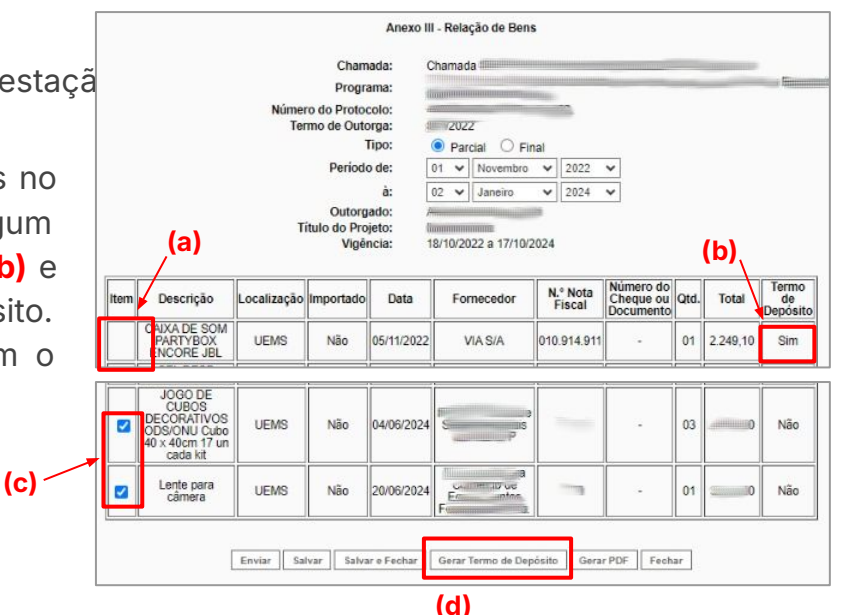

## Anexo III - Relação de bens

- Após gerar o(s) termo(s) de depósito, ficará disponível o botão Gerar PDF. Clique nele e Salve em PDF o documento gerado;
- 6. O coordenador deve assinar o Anexo de Relação de bens digitalmente através do GOV.br juntamente com o responsável pela interveniente.
- 7. Guarde o documento assinado para posterior inserção no Sigfundect.

|  | Lente para<br>câmera | UEMS | N | ão 20/06/2024 | 4 En intro  | - 0 | 1 | 0 Nã |
|--|----------------------|------|---|---------------|-------------|-----|---|------|
|  |                      |      |   |               | Fundamental |     |   |      |

## Acessando o termo de depósito

Leia as próximas páginas com **atenção** para realizar o processo de depósito do item.

## Anexo X - Termo de Depósito

### Acessando o Termo de Depósito - Anexo X

Após gerar o Anexo III, o(s) **Anexo(s) X - Termo de Depósito** ficará(ão) disponível(eis) na listagem de anexos em sua área do projeto contratado.

- 1. No menu à direita da sua área do projeto contratado, clique no item "6.2 Editar Formulário" (a);
- 2. Em seguida selecione "Anexo X Termo de Depósito" (b);
- 3. O Termo de depósito será aberto (c). Verifique se todas as informações estão corretas;

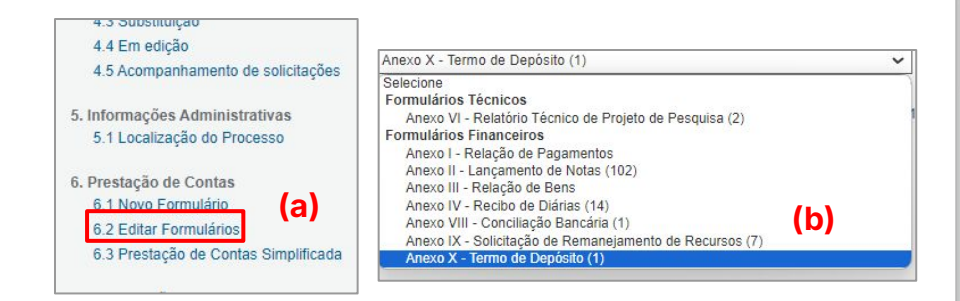

| restação                                                               | de Contas: A              | nexo X - Termo de Depó                                                                                        | sito                                                                                                    |                                                                                                    |                                                                          |                       |                                                                 | L×.                |
|------------------------------------------------------------------------|---------------------------|----------------------------------------------------------------------------------------------------|----------------------------------------------------------------------------------------------------|----------------------------------------------------------------------------------------------------|--------------------------------------------------------------------------|-----------------------|-----------------------------------------------------------------|--------------------|
|                                                                        |                           | Anex                                                                                                    | o X - Termo de Depósito                                                                                                    |                                                                                                    |                                                                          |                       |                                                                 | Î                  |
|                                                                        |                           | Chamada:                                                                                                    | Chamada =====                                                                                                    |                                                                                                    |                                                                          | -                     |                                                                 |                    |
|                                                                        | (c)                       | Programa:                                                                                                    |                                                                                                    |                                                                                                    |                                                                          | and the second        |                                                                 | 9                  |
|                                                                        | (0)                       | Número do Protocolo:                                                                                          |                                                                                                    |                                                                                                    |                                                                          |                       |                                                                 |                    |
|                                                                        |                           | Outorgado:                                                                                                    |                                                                                                    |                                                                                                    |                                                                          |                       |                                                                 |                    |
|                                                                        |                           |                                                                                                    |                                                                                                    |                                                                                                    |                                                                          |                       |                                                                 |                    |
| Ficam depo<br>pesquisado<br>inscrita no<br>representad<br>termo, abaix | ositados nos Termo<br>r / | s da Cláusula Sexta do Termo o<br>portador do RG nº<br>ato Grosso do Sul, tendo por IN<br>1º , sediada<br>CPI | le Outorga 2022, Prod<br>sp e CPF n° C<br>TERVENIENTE Fundação Un<br>ha 6 , RG n° 1<br>n° 9 , RG n° 1<br>no do Sul, os equipamentos | cesso<br>, residente e domi<br>iversidade Estadu<br>ro Juedia do C<br>Juedia, residente<br>adquiridos com os | ciliado a<br>al de Mato Gr<br>dus, CEP<br>e domiciliado<br>s recursos co | osso<br>sito<br>ncedi | firmado com<br>do Sul - UEM<br>, neste a<br>a<br>dos no referio | o III S, to III do |
| Item:                                                                  |                           | Descrição                                                                                                    |                                                                                                    | N.º Nota Fiscal                                                                                              | Cheque n.º                                                               | Qtd                   | Valor                                                           |                    |
| 1                                                                      |                           | Notebook - edição                                                                                             |                                                                                                    | Zman at7                                                                                                    | -                                                                        | 01                    | 9.399,00                                                        |                    |
| 2                                                                      |                           | kit softbox (iluminação                                                                                       | )                                                                                                    | internation .                                                                                                | -                                                                        | 02                    | 1.108,68                                                        |                    |
| 3                                                                      |                           | Tripé 2 em 1 monopé                                                                                           |                                                                                                    | Section 2                                                                                                    | -                                                                        | 02                    | 650,00                                                          |                    |
| 4                                                                      |                           | Microfone Hollvland Lark Ma                                                                                   | N Duo                                                                                                    | Altreat                                                                                                    | -                                                                        | 4                     | 9 220 00                                                        |                    |

## Anexo X - Termo de Depósito

### Acessando o Termo de Depósito - Anexo X

- 4. Clique em "Gerar PDF" (a);
- 5. Salve o documento gerado;
- 6. O Coordenador deve assinar o documento digitalmente pelo GOV.br (b);

| 9.393 | 7.2  |
|-------|------|
|       | 1.2  |
| 9.393 | 7.2  |
| char  |      |
| -     | char |

| ,de                               | de     |
|-----------------------------------|--------|
|                                   | (b)    |
| Assinatura do Representante legal | Sérgio |

### **Envio de Documentos**

- Os documentos anteriormente gerados e assinados devem ser anexados no SigFundect. Para isso, o coordenador deverá acessar à seção "**8.1 Documentos do Sigfundect**" e inserir os dois Anexos:
  - a. Anexo III Relação de Bens e;
  - b. Anexo X- Termo de Depósito;

| 8  | Gestão de Docume | ontos  |
|----|------------------|--------|
| 0. | Jestao de Docume | filloa |
|    | 8.1 Documentos   |        |

- Caso necessite, consulte o **Manual 12** para auxiliar no processo de inserção de documentos. O manual está disponível na área de downloads do <u>site</u> da Fundect.
- Em seguida o coordenador deverá enviar e-mail para patrimonio.fundect@gmail.com a fim de comunicar a Fundect para realização da análise do Depósito. Não há necessidade de anexar os documentos no e-mail pois eles já estão no SigFundect, dentro do item 8.1 Documentos.
- A Fundect pode, a qualquer momento, posteriormente ao envio da documentação, entrar em contato com o coordenador via email ou pelo SIGFUNDECT, na justificativa do Anexo, a fim de comunicar possível correções ou ações incorretas.

Área em que a Fundect pode realizar algum comunicado.

## **IMPORTANTE**

Esse procedimento deve ser realizado após a aquisição de cada um dos materiais permanentes, durante a vigência do projeto.

A Fundect solicita aos pesquisadores para não realizarem o envio dos termos de depósito somente no momento da Prestação Final de Contas, a fim de evitar:

- a. Acúmulo e possíveis problemas futuros que possam gerar Glosa.
- **b.** Problemas durante o processo de prorrogação de vigência, caso ocorra.

Dessa forma, realize este procedimento periodicamente, conforme as compras forem realizadas.

**Glosa:** são as despesas apresentadas pela beneficiário que foram **reprovadas** na prestação de contas, devendo ser **ressarcidas** à Fundect.

# Em caso de dúvidas...

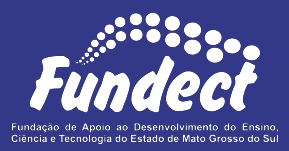

Contatar o setor responsável pelo seu edital e/ou pela prestação de contas:

(Whatsapp)

#### Gerência de Prestação de Contas Financeira

3316-6716 3316-6717 <u>pcontas.fundect@qmail.com</u>

Gerência de Projetos 3316-6725 (Whatsapp) fundectprojetos@gmail.com